Lietošanas instrukcija

## AMAZONE

## Borta kompjūters AMALOG<sup>+</sup>

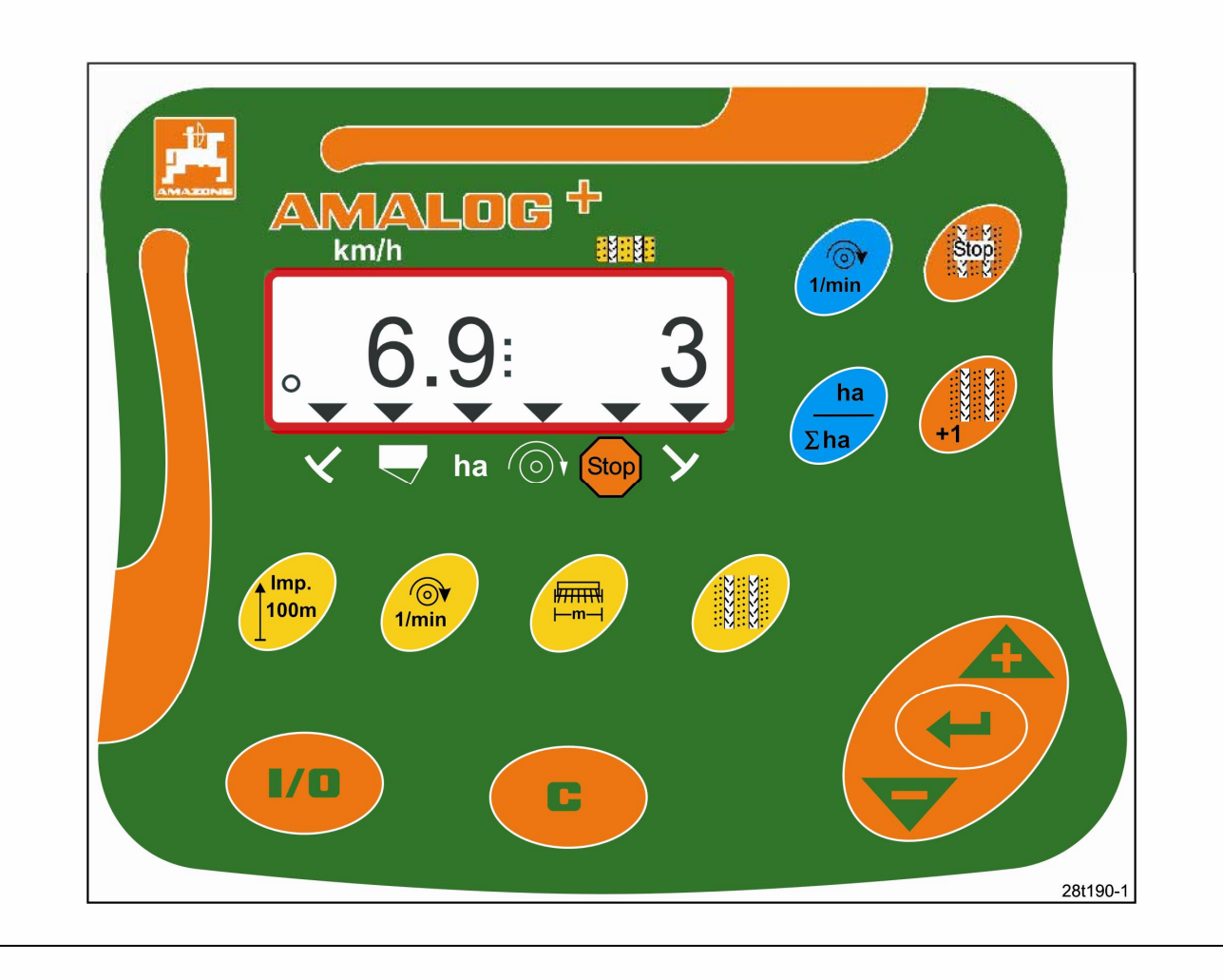

MG1473 DB2033LV 02.04 Iespiests Vācijā ČE Pirms ekspluatācijas izlasīt un ievērot lietošanas instrukciju un drošības noteikumus!

## Copyright © 2004 AMAZONEN-WERKE H. DREYER GmbH & Co. KG D-49502 Hasbergen-Gaste Germany Visas tiesības aizsargātas

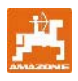

AMAZONE borta kompjūteri ir kvalitatīvi produkti no plašās AMAZONEN-WEKE H. Dreyer GmbH & Co. KG produktu paletes.

Šī lietošanas instrukcija ir jātur vienmēr pa rokai. Pārdodot borta kompjūteru, šo lietošanas instrukciju ir jānodod nākošajam īpašniekam.

Visi dati un ziņas ir atbilstoši pēdējam stāvoklim pirms teksta iespiešanas.

#### Simboli šajā lietošanas instrukcijā

Sajā lietošanas instrukcijā vietas ar riska iespējamību un norādījumi ir apzīmēti ar sekojošiem simboliem.

#### Uzmanības simbols

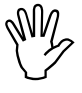

Drošības norādījumi, kuru neievērošana var izsaukt risku mašīnai un tās funkcijām, ir apzīmēti ar uzmanības simbolu! Lai nodrošinātru ekspluatāciju bez traucējumiem, ir uzmanīgi jāizlasa šī lietošanas instrukcija un tajā sastopamie ieteikumi ir precīzi jāievēro.

Tā kā AMAZONEN rūpnīcas vienmēr cenšas ieviest uzlabojumus, tiek paturētas tiesības jebkurā laikā ieviest izmaiņas, neuzņemoties nekādas saistības.

#### Vispārējs briesmu simbols

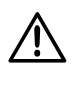

Šajā lietošanas instrukcijā esošie drošības noteikumi, kuru neievērošana var izsaukt apdraudējumu personām, ir apzīmēti ar vispārējo briesmu simbolu (drošības zīme pēc DIN 4844-W9)

#### Norādījuma simbols

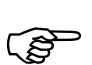

Norādījumi par mašīnas specifiskām īpatnībām, kuras jāievēro, lai mašīna funkcionētu nevainojami, ir apzīmēti ar norādījuma simbolu!

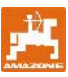

#### Saturs

| 1                                                                                                    | Aparāta pārņemšana                                                                                                    | 5                                                                         |
|----------------------------------------------------------------------------------------------------|----------------------------------------------------------------------------------------------------|---------------------------------------------------------------------------|
| <b>2</b><br>2.1<br>2.2<br>2.3<br>2.4<br>2.5<br>2.6                                                      | Dati par aparātu<br>Marķējums<br>Ražotājs<br>Pieprasījumi un pasūtījumi<br>Atbilstības apliecinājums<br>Lietotāja kvalifikācija<br>Pielietojums pēc nozīmes                                                                                                    | <b>5</b><br>5<br>5<br>5<br>5<br>5<br>5<br>5<br>5<br>5<br>5<br>5<br>5<br>5 |
| <b>3</b><br>3.1<br>3.2<br>3.3<br>3.4                                                                    | Drošība<br>Risks drošības noteikumu neievērošanas gadījumā<br>Simboli šajā lietošanas instrukcijā<br>Drošības norādījumi vēlākai elektrisko un elektronisko iekārtu un/ vai komponentu<br>instalēšanai<br>Drošības norādījumi, uzsākot darbu                                                                                                    | 7<br>7<br>7<br>8<br>8                                                     |
| <b>4</b><br>4.1<br>4.2<br>4.3<br>4.3.1                                                                  | <b>Produkta apraksts</b><br>Ekspluatācija ar griezējdiska tipa sējmašīnām<br>Ekspluatācija ar pneimatiskajām sējmašīnām<br>Funkcijas.<br>Rādījumi darba stāvoklī                                                                                                    |                                                                           |
| <b>5</b><br>5.1<br>5.2<br>5.3                                                                           | <b>Montēšanas instrukcija</b><br>Termināla montēšana<br>Kontaktsavienojumi<br>Taustiņu apzīmējumi                                                                                                    |                                                                           |
| 6                                                                                                    | leslēgt/ izslēgt                                                                                                    | 13                                                                        |
| <b>7</b><br>7.1<br>7.2<br>7.3<br>7.4<br>7.5<br>7.6<br>7.7                                               | Mašīnas datu ievadīšana<br>Izvēlne 1<br>Izvēlne 2<br>Izvēlne 3<br>Izvēlne 4 (opcija)<br>Izvēlne 5 (opcija)<br>Darba platuma ievadīšana<br>Braukšanas sleju ritma ievadīšana                                                                                                    | <b>15</b><br>15<br>16<br>18<br>19<br>20<br>21<br>22                       |
| 8<br>8.1<br>8.1.1<br>8.1.2<br>8.1.2.1<br>8.2<br>8.3<br>8.3.1<br>8.3.2<br>8.3.3<br>8.3.4<br>8.3.4<br>8.4 | Ekspluatācijas uzsākšana uz lauka<br>Kalibrēšanas vērtība.<br>Kalibrēšanas vērtības "Imp./100m", ja tā zināma, ievadīšana<br>Kalibrēšanas vērtības "Imp./100m" aprēķināšana<br>Kloķa apgriezienu regulēšanas provei aprēķināšana<br>Darba uzsākšana<br>Rādītāji darba laikā<br>Hektāru skaitītājs- daļējā platība<br>Hektāru skaitītājs- kopējā platība<br>Parādīt ventilatora apgriezienu skaitu pneimatiskajām sējmašīnām<br>Ieslēgt/ izslēgt trauksmi, ja ir novirzes no vajadzīgā apgriezienu skaita<br>Kavēt/ bloķēt braukšanas sleju skaitītāja tālāku ieslēgšanos | 25   25   25   27   28   29   29   30   31                                |

## Aparāta pārņemšana

Saņemot aparātu, lūdzu pārbaudiet, vai nav radušies bojājumi transportēšanas laikā un vai netrūkst detaļas! Tikai tūlītēja reklamācija transporta uzņēmumam nodrošinās zaudējumu segšanu.

## AMALOG+: piegādes apjoms:

- 1. Kompjūters ar stiprinājuma konsoli
- 2. Kontaktligzdas pieslēgums 12V
- 3. 20 polu kontakts ar kabeliem

Dati par aparātu

Marķējums

## 2.2 Ražotājs

AMAZONEN-Werke H. Drever GmbH & Co. KG Postfach 51, D-49202 Hasbergen-Gaste

## 2.3 Pieprasījumi un pasūtījumi

Pasūtot papildaprīkojumu un rezerves daļas, vienmēr norādiet aparāta apzīmējumu, kā arī sērijas numuru (skatīt tipa plāksnīti AMALOG+ terminālā).

Aparāta tehniskas izmaiņas var ietekmēt drošību. Tas attiecas ne tikai uz nepiemērotām rezerves daļām, bet arī uz piederumiem, ko mēs neesam pielāvuši.

#### 2.4 Atbilstības apliecinājums

AMALOG+ atbilst EK vadlīnijām 89/392/EWG un atbilstošajām papildvadlīnijām.

#### Lietotāja kvalifikācija 2.5

AMALOG+ drīkst izmantot, apkopt un remontēt tikai tās personas, kuras to prot un kuras ir iepazīstinātas ar risku.

3 2 Att. 1

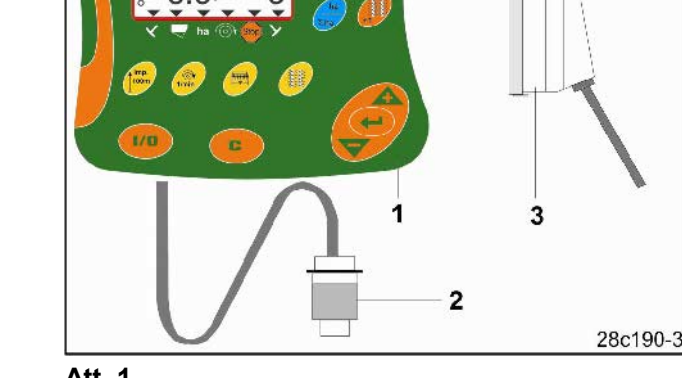

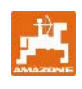

2

2.1

## Skatīt tipa plāksnīti uz aparāta.

Drošības noteikumu prasības ir izpildītas tikai tad, ja remonta gadījumā tiek izmantotas oriģinālās AMAZONE rezerves daļas. Citu daļu izmantošana var atcelt saistības attiecībā uz izrietošajām sekām!

## 2.6 Pielietojums pēc nozīmes

**AMALOG**<sup>+</sup> ir paredzēts pielietot vienīgi kā parasto ziņojumu un kontroles aparātu lauksaimniecībā.

Katrs pielietojums ārpus minētā nav atbilstošs priekšrakstiem. Par šādos gadījumos izrietošiem kaitējumiem personām vai lietām ražotājs neatbild. Par risku šajā gadījumā atbildīgs ir tikai lietotājs.

Pie priekšrakstiem atbilstoša pielietojuma pieder arī ražotāja noteiktā ekspluatācijas, apkopes un remonta nosacījumi, kā arī tikai **oriģinālo rezerves daļu** izmantošana.

**AMALOG**<sup>+</sup> drīkst izmantot, apkopt un remontēt tikai tās personas, kuras to prot un kuras ir iepazīstinātas ar risku.

Ir jāievēro attiecīgie pasākumi pret nelaimes gadījumiem, kā arī citi vispāratzīti drošības tehnikas, darba medicīniskie un satiksmes drošības noteikumi.

Prasība par bojājumu atlīdzināšanu, ko nav izraisījis borta kompjūters **AMALOG+**, ir izslēgta..

Šeit pieder arī atbildība par sekojošiem kaitējumiem sēšanas kļūdu dēļ.

Pašrocīgas izmaiņas borta kompjūteram **AMALOG**<sup>+</sup> var novest pie bojājumiem, tāpēc piegādātāja atbildība par to ir izslēgta.

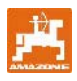

## 3 Drošība

Šī lietošanas instrukcija satur pamatnorādījumus, kurus jāievēro montēšanā, ekspluatācijā un apkopē. Tādēļ lietotājam ir jāizlasa šo instrukciju pirms lietošanas.

Jāievēro, respektīvi, jāseko līdzi visiem drošības noteikumiem šajā lietošanas instrukcijā.

## 3.1 Risks drošības noteikumu neievērošanas gadījumā

Drošības noteikumu neievērošana

- var novest pie personu, kā arī apkārtējās vides un mašīnas apdraudējuma.
- var novest pie jebkuru tiesību uz zaudējumu atlīdzināšanu zaudējuma.

Atsevišķos gadījumos neievērošanai var būt, piemēram, sekojoši apdraudējumi:

- Personu apdraudējumi, ja nav nodrošinārts darba platums.
- Mašīnas svarīgu funkciju atteikšanās darboties.
- Atteikšanās no paredzētajām apkopes un remonta metodēm.
- Personu apdraudējumi ar mehānisku vai ķīmisku iedarbību.
- Apkārtējās vides apdraudējumi sakarā ar hidraulikas eļļas sūci.

## 3.2 Simboli šajā lietošanas instrukcijā

Šajā lietošanas instrukcijā apdraudējuma vietas un norādījumi ir apzīmēti ar sekojošiem simboliem.

#### Vispārējais briesmu simbols

Šajā lietošanas instrukcijā sastopamie drošības noteikumi, kuru neievērošana var izsaukt draudus personām, ir apzīmēti ar vispārējo briesmu simbolu

#### Uzmanības simbols

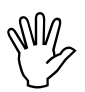

Drošības norādījumi, kuru neievērošana var izsaukt risku mašīnai un tās funkcijām, ir apzīmēti ar uzmanības

simbolu.

Norādījuma simbols

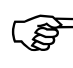

Norādījumi par mašīnas specifiskām īpatnībām, kuras jāievēro, lai mašīna funkcionētu nevainojami, ir apzīmēti ar norādījuma simbolu.

(drošības zīme pēc DIN 4844-W9)

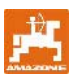

## 3.3 Drošības norādījumi vēlākai elektrisko un elektronisko iekārtu un/ vai komponentu instalēšanai

Aparāts ir aprīkots ar elektroniskiem komponentiem un būvdetaļām, kuru funkcijas var ietekmēt citu aparātu elektromagnētiskais starojums. Šādas ietekmes var novest pie personu apdraudējuma, ja neievēro sekojošos drošības norādījumus.

Ja vēlāk mašīnā instalē elektriskus un elektroniskus aparātus un/ vai komponentes, pieslēdzot tos borta tīklam, lietotājam uz savu atbildību ir jāpārbauda, vai instalācija neizraisa traucējumus transporta līdzekļa elektronikā vai citos komponentos.

Vispirms jāvērš uzmanība uz to, lai vēlāk instalētās elektriskās un elektroniskās būvdetaļas atbilst EMV vadlīnijai 89/336/EWG attiecīgajā redakcijā un uz tiem ir CE apzīmējums.

Vēlāk iebūvējot mobilās komunikācijas sistēmas (piem., radio, telefonu), papildus jāizpilda sevišķi sekojošās prasības:

lebūvēt tikai aparātus, kuru lietošana atļauta atbilstoši valstī spēkā esošajiem priekšrakstiem (piem., BZT- atļauts lietot Vācijā).

Aparātu instalēt stingri.

Portatīvo vai mobilo aparātu lietošana transporta līdzekļa iekšpusē ir pieļaujama tikai caur savienojumu ar stingri piestiprinātu ārējo antenu.

Raidītāja daļu iebūvēt telpiski atdalītu no transporta līdzekļa elektronikas.

lebūvējot antenu, pievērst uzmanību lietpratīgai instalācijai ar labu masas savienojumu starp antenu un transporta līdzekļa masu.

Kabeļu savienojumiem un instalācijai papildus ņemt vērā gan maksimāli pieļaujamo strāvas ņemšanu, gan mašīnas ražotāja norādījumus par iebūvēšanu.

## 3.4 Drošības norādījumi, uzsākot darbu

Darba uzsākšanu, kopšanas un tīrīšanas darbus, kā arī funkciju traucējumu novēršanu veikt tikai izslēgtā stāvoklī, ar noslāpētu motoru un atvienotiem hidraulikas kontaktiem!

Apkopes darbu laikā, kad mašīna ir pacelta, nodrošinājumu veikt ar piemērotiem atbalsta elementiem!

Pirms darbu uzsākšanas pie elektriskajām iekārtām, kā arī pirms visiem metināšanas darbiem traktoram vai uzkabes mašīnām jāatvieno visi kontaktsavienojumi ar borta kompjūteru **AMALOG**<sup>+</sup>.

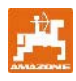

## 4 Produkta apraksts

## 4.1 Ekspluatācija ar griezējdiska tipa sējmašīnām

#### AMALOG<sup>+</sup>

- Vada braukšanas sleju pārslēgu un sliedes marķieri
- Parāda hidrauliski darbināmo braukšanas sleju marķieru stāvokli
- parāda braukšanas ātrumu (km/h)
- kontrolē līmeni rezerves tvertnē
- aprēķina apstrādāto sekciju platību (ha)
- saglabā atmiņā kopējo apstrādāto platību (ha)
- kontrolē piedziņu pārvadmehānisma vārpstai (braukšanas sleju pārslēgu)

## 4.2 Ekspluatācija ar pneimatiskajām sējmašīnām

#### AMALOG<sup>+</sup>

- Vada braukšanas sleju ieslēgumu un sliedes marķieri
- Parāda hidrauliski darbināmo braukšanas sleju marķieru stāvokli
- parāda braukšanas ātrumu (km/h)
- kontrolē rezerves tvertnes līmeņa stāvokli
- aprēķina apstrādāto sekciju platību (ha)
- saglabā atmiņā apstrādāto kopējo platību (ha)
- kontrolē braukšanas sleju pārslēgu sadalītāja galvā

- Kontrolē ventilatora apgriezienu skaitu. Ja iepriekš ievadītais obligātais apgriezienu skaits tiek pārsniegts par vairāk nekā 10%, atskan trauksmes signāls un apgriezienu skaits tiek parādīts uz displeja.

Borta kompjūters **AMALOG+** ir aprīkos ar atmiņas bloku un litija bateriju.

Visi ievadītie dati un aprēķinātie lielumi paliek saglabāti arī borta strāvas tīkla atslēgšanas gadījumā uz aptuveni 10 gadiem un ir atkal izmantojami tuvākās pielietošanas laikā.

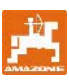

## 4.3 Funkcijas

**AMALOG+**- termināls ar 6- vietīgu displeju (Att. 2/1) rāda darba režīmā

- Braukšanas ātrumu (km/h) (Att.2/2)
- Braukšanas sleju skaitītāja stāvokli (AttAtt.. 2/4).
- Kontroles zīmes (Trīsstūra simbols, Att. 2/4).

**AMALOG**<sup>+</sup> strādā korekti un parāda to tikai ar mirgojošu apļa simbolu (Att. 2/5) uz displeja, kamēr **AMALOG**<sup>+</sup> darba laikā saņem impulsus no darba sensoriem.

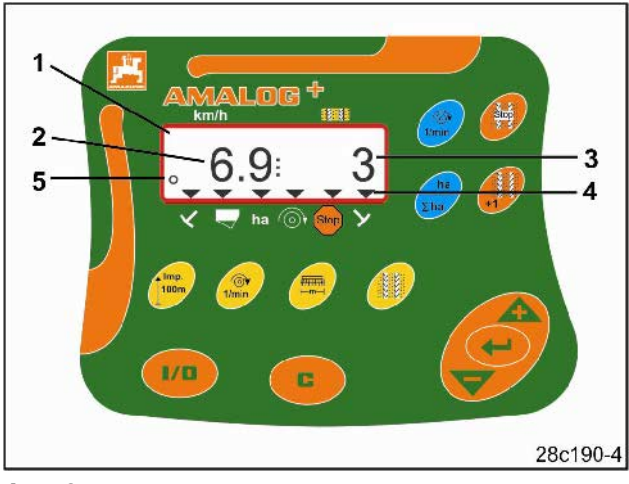

Att.. 2

## 4.3.1 Rādījumi darba stāvoklī

Pēc pirmā impulsa no dzinēja sensora uz displeja parādās darba rādījumi (Att.3.)

| Att<br>3<br>Nr.                                               | Rādījums un/ vai<br>kontrolzīmes                                                                    | Sensors                                 |  |  |  |  |
|---------------------------------------------------------------|----------------------------------------------------------------------------------------------------|-----------------------------------------|--|--|--|--|
| 1                                                             | Braukšanas ātrums (km)                                                                              | Impulsi no dzinēja<br>sensora           |  |  |  |  |
| 2                                                             | Braukšanas sleju<br>skaitītāja stāvoklis                                                            | Kompjūtera dati                         |  |  |  |  |
| 3<br>vai                                                      | Kontrolzīme kreisais<br>braukšanas slejas<br>marķieris darba stāvoklī                               | Impulss no, piem.,<br>braukšanas slejas |  |  |  |  |
| 4                                                             | Kontrolzīme labais<br>braukšanas slejas<br>marķieris darba stāvoklī                                 | hidraulikas ventīja<br>(Att. 11.)       |  |  |  |  |
| Rādījumi, kas parādās automātiski sistēmas kļūdu<br>gadījumā: |                                                                                                    |                                         |  |  |  |  |
| 5                                                             | Kontrolzīme<br>Uzpildīt sēklas tvertni                                                              | Impulsi no līmeņa<br>stāvokļa sensora   |  |  |  |  |
| 6                                                             | Kontrolzīme ventilatora<br>apgriezienu skaitļa nobīde<br>par vairāk nekā 10%<br>(pneim. sējmašīnām) | Impulsi no ventilatora<br>snesora       |  |  |  |  |
| Ar funkciju taustiņiem izsaukti rādītāji                      |                                                                                                    |                                         |  |  |  |  |
| 7                                                             | Kontrolzīme apstrādātā<br>platība (ha)                                                              | Impulsi no dzinēja<br>sensora           |  |  |  |  |
| 8                                                             | Kontrolzīme bloķēt<br>braukšanas joslu skaitītāju                                                   | Manuālā ievadīšana                      |  |  |  |  |

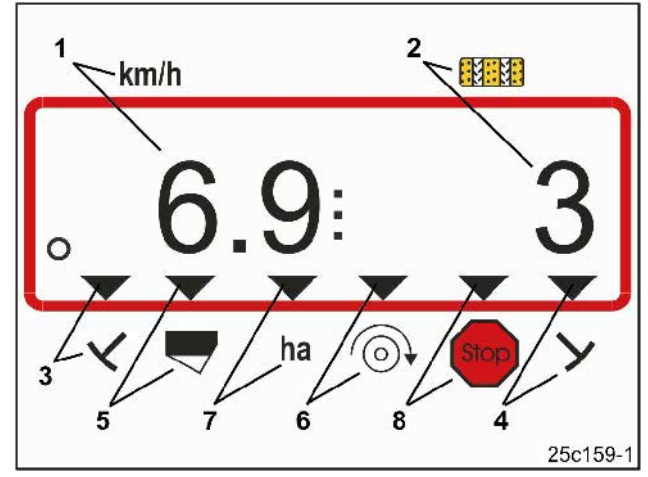

Att.. 3

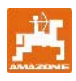

## 5 Montēšanas instrukcija

## 5.1 Termināla montēšana

Konsoli ((Att.4/1) termināla piestiprināšanai pieskrūvēt traktora kabīnē pa labi no vadītāja redzamības un aizsniedzamības attālumā tā, lai nekustās un vada elektrību.

Attālumam līdz radio, resp. radio antenai jābūt vismaz 1m.

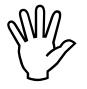

# Terminālam caur konsoli jābūt vadošam savienojumam ar traktora šasiju!

Pirms konsoles montāžas, iespējams, jānoņem krāsa montāžas vietās!

Terminālim jāpieliek pretējais gabals (Att. 5/1), jāiesprauž konsolē un jānostiprina ar spārnu skrūvi (Att. 5/2).

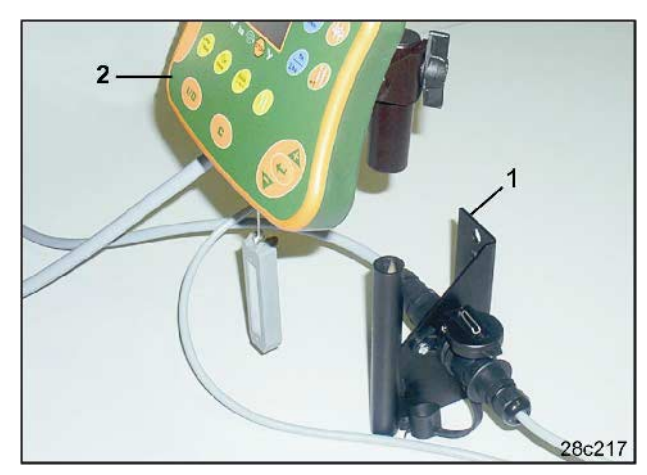

Att. 4

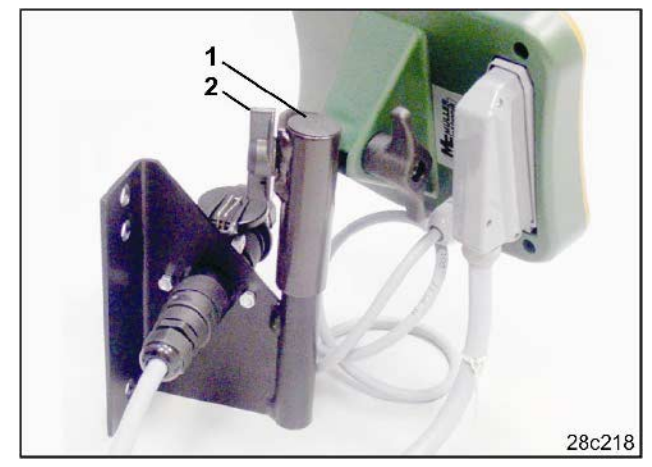

Att. 5

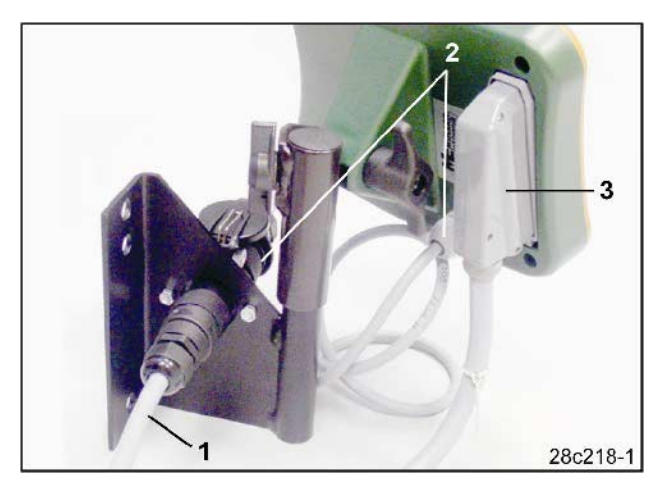

Att. 6

## 5.2 Kontaktsavienojumi

Strāvas kabeli (Att. 6/1) iespraust konsolē un traktora 12 V kontaktligzdā.

Savienot konsoli un termināli ar strāvas kabeli (Att. 6/2).

Sējmašīnas kabeli ar mašīnas kontaktu (Att. 6/3) pēc sējmašīnas pievienošanas traktoram ievadīt traktora kabīnē un mašīnas kontaktu iespraust terminālī.

Mašīnas kontakts ir nodrošināts pret nejaušu izraušanos no termināla ar atsperes sviru. Pirms mašīnas kontakta atvienošanas šī svira ir jānospiež.

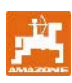

## 5.3 Taustiņu apzīmējumi

| Taustiņš     | Taustiņa apzīmējums                                                                       | Taustiņš    | Taustiņa apzīmējums                                                                                |
|--------------|-------------------------------------------------------------------------------------------|-------------|----------------------------------------------------------------------------------------------------|
| 1/0          | AMALOG+ ieslēgt/ izslēgt                                                                  | 1/min       | Rādījums ventilatora apgriezienu skaitlis                                                          |
| C            | Koriģēšanas taustiņš                                                                      | ha<br>Σha   | Rādījums<br>Apstrādātā daļējā platība<br>Apstrādātā kopējā platība<br>(un atpakaļ uz darba režīmu) |
|              | Parādītās vērtības palielināšana                                                          | Stop<br>V M | Pārtrauc braukšanas joslu skaitītāja<br>tālāko skaitīšanu                                          |
|              | Parādītās vērtības samazināšana                                                           | +1          | leslēgt atkal braukšanas joslu skaitītāju                                                          |
|              | levadīto datu apstiprināšana                                                              |             |                                                                                                    |
| Imp.<br>100m | Parādīt vai ievadīt no augsnes atkarīgo<br>impulsa skaitli 100 m garai mērījuma<br>joslai |             |                                                                                                    |
| €<br>1/min   | Vajadzīgā ventilatora apgriezienu skaitļa<br>ievadīšana/ parādīšana                       |             |                                                                                                    |
|              | Darba platuma ievadīšana/ parādīšana<br>[m]                                               |             |                                                                                                    |
|              | Pārslēgšanas ritma ievadīšana                                                             |             |                                                                                                    |

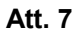

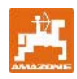

AMALOG<sup>+</sup> ieslēgt un izslēgt, nospiežot taustiņu

Mašīnai specifiskos datus jāievada vienu reizi kā aprakstīts 7.nod. un pēc atkārtotas kompjūtera ieslēgšanas tie atkal ir redzami.

Ja **AMALOG**<sup>+</sup> lieto kopā ar cita tipa sējmašīnu, tad jāievada tās mašīnas specifiskie dati.

Katras ieslēgšanas reizē īslaicīgi parādās kompjūtera programmas versija.

Ja apgādes spriegums nokrītas zem 10 voltiem, piem., startējot traktoru, kompjūters izslēdzas.

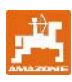

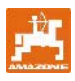

## 7 Mašīnas datu ievadīšana

## 7.1 Izvēlne 1

Izvēlnē 1 (Att. 8/1) vienmēr ievadīt kodu 1 (Att. 8/2)

## Atvērt izvēlni:

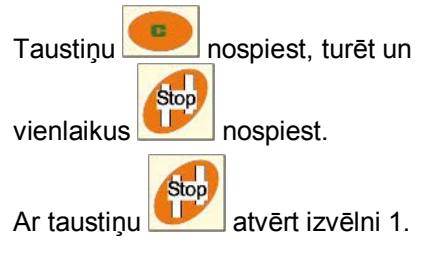

#### levadīt kodu:

Kodu 1 ievadīt ar taustiņiem

| Sagla | abāt: |
|-------|-------|
|-------|-------|

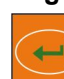

nospiest un izvēlēto vērtību saglabāt.

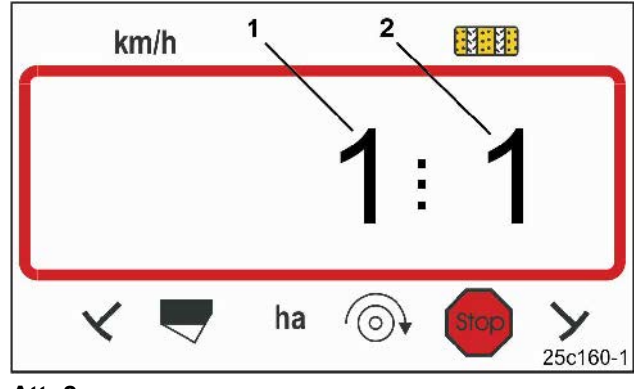

Att. 8

Pirmais cipars rāda izvēlni 1 otrais cipars kodu 1

Izvēlnē 2 kodētā formā ir jāievada sējmašīnas marķiera sensoru skaits

| marķiera<br>sensoru<br>skaits | Sensoru piestiprinājums                                                                                              | Kods      |
|-------------------------------|----------------------------------------------------------------------------------------------------|-----------|
| 2                             | Avant-sējmašīnu<br>kombinācijas ar frontālo<br>tvertni var būt aprīkotas ar 2<br>marķiera sensoriem<br>(Skat.Att.10) | 0         |
| 1                             | Marķiera sensors, pie<br>hidraulikas ventīļa vai<br>pārslēgšanas automāta<br>(Skat. Att. 11 un 12)                   | 1         |
| 0                             | Mašīnas bez marķiera un<br>bez marķiera sensora (Skat.<br>norādījumu pa labi)                                        | 2 līdz 99 |

#### Norādījums

Sējmašīnām bez marķiera un bez marķiera sensora atbilst skaitļiem 2 līdz 99- laiks (sek.) starp apturēšanu (dzinēja miera stāvoklis) un braukšanas jhoslu skaitītāja tālākskaitīšanu.

Sējmāšinām bez marķiera sensora braukšanas joslu skaitītājs tiek atkal ieslēgts tiklīdz ir notecējis iestādītais laiks pēc dzinēja miera stāvokļa, piem., pēc sējmašīnas pacelšanas, apgriežoties lauka malā.

Ja ievadītā laika ietvaros ir īsa apstāšanās, braukšanas joslu skaitītājs neskaita tālāk.

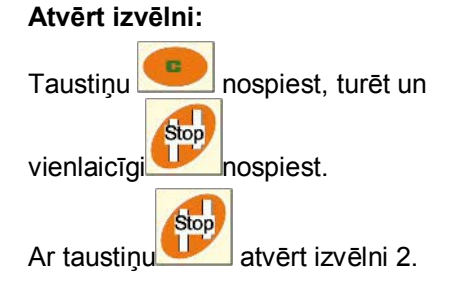

## levadīt kodu:

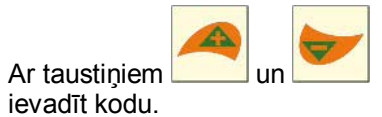

#### Saglabāt:

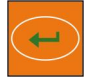

nospiest un saglabāt kodu.

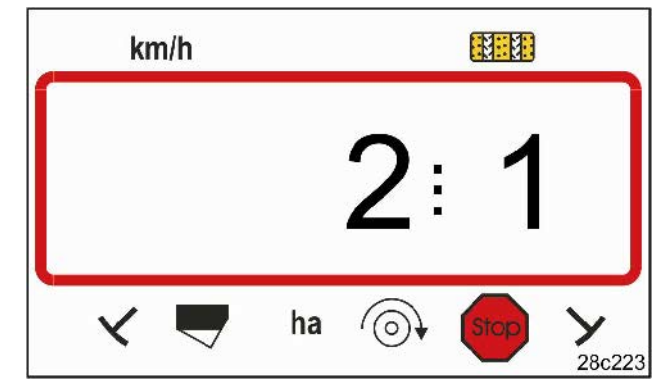

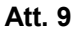

Pirmais cipars rāda izvēlni 2 otrais cipars kodu 1

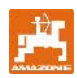

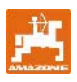

Kods 0: Sējmašīna ar 2 marķiera sensoriem (Att. 10/1).

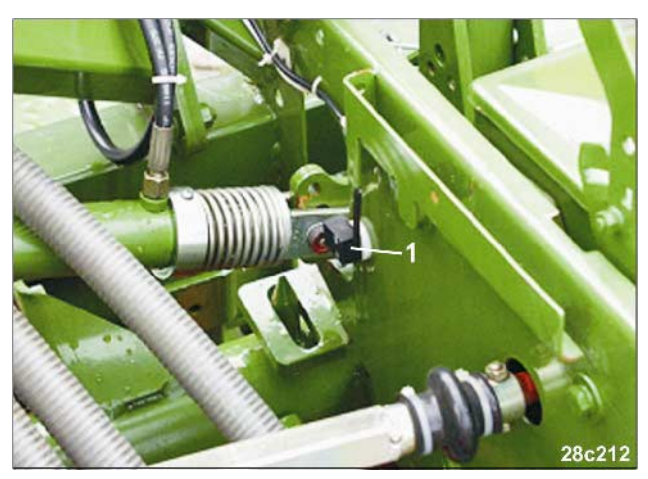

Att. 10

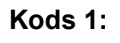

Sējmašīna ar vienu marķiera sensoru (Att. 11/1) piem., pie hidraulikas ventīļa.

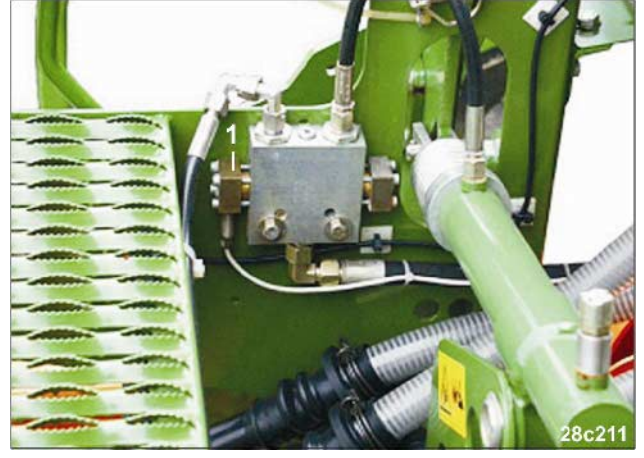

Att. 11

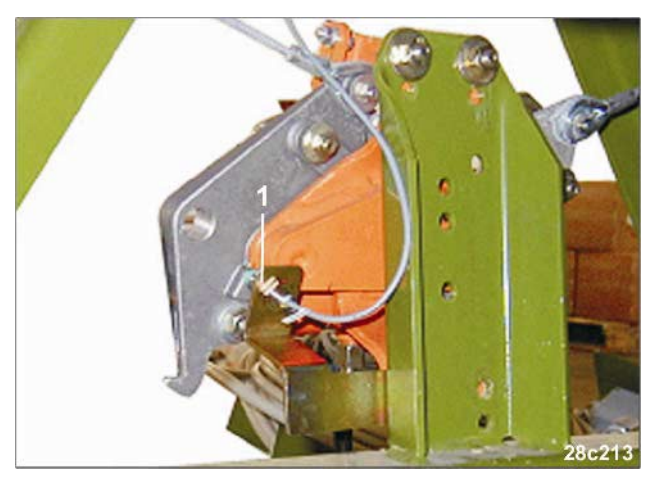

Att. 12

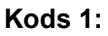

Sējmašīna ar vienu marķiera sensoru (Att.12/1) Piem., pie pārslēgšanas automāta

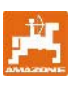

## 7.3 Izvēlne 3

Izvēlnē 3 ir jāievada sējmašīnas tips. Kods 0: mehāniskā sējmašīna Kods 1: pneimatiskā sējmašīna

## Atvērt izvēlni:

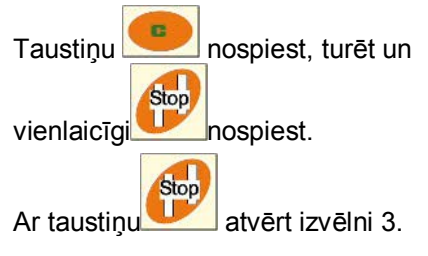

#### levadīt kodu:

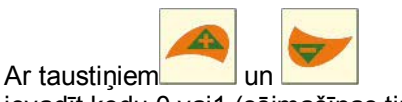

ievadīt kodu 0 vai1 (sējmašīnas tips).

#### Saglabāt:

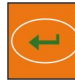

nospiest un saglabāt kodu.

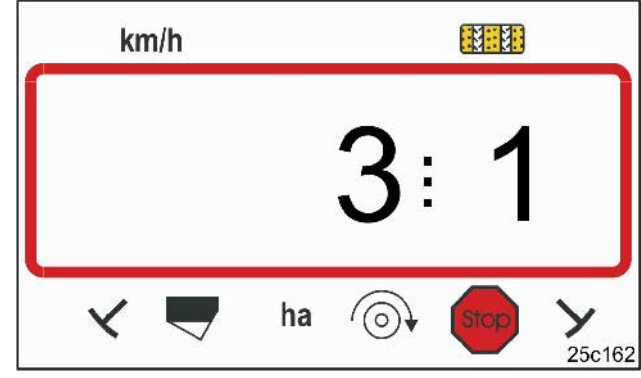

Att. 13

Pirmais cipars rāda izvēlni 3 otrais cipars kodu 1

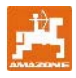

Izvēlnē 4 ir jāievada laiks starp braukšanas slejas pārslēgšanas kļūdas parādīšanos un trauksmes ieslēgšanos. Trauksmes ieslēgšanos var arī izslēgt.

- Kods 00: Izslēgt trauksmes ieslēgšanos
- Kods 10: Laiks (sek.) pneimatiskai sējmašīnai
- Kods 22: Laiks (sek.) mehāniskai sējmašīnai.

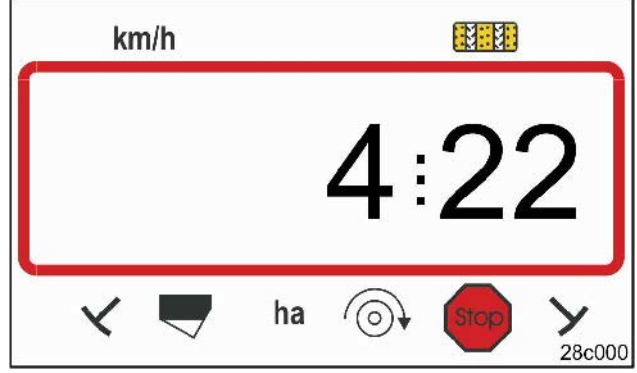

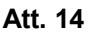

Pirmais cipars rāda izvēlni 4 otrais cipars kodu 22

No rūpnīcas ir ievadīts kods 00, t.i., trauksme ir izslēgta.

Pneimatiskām sējmašīnām jāievada kods 10 (sek.).

Mehāniskām sējmašīnām jāievada kods 22 (sek.).

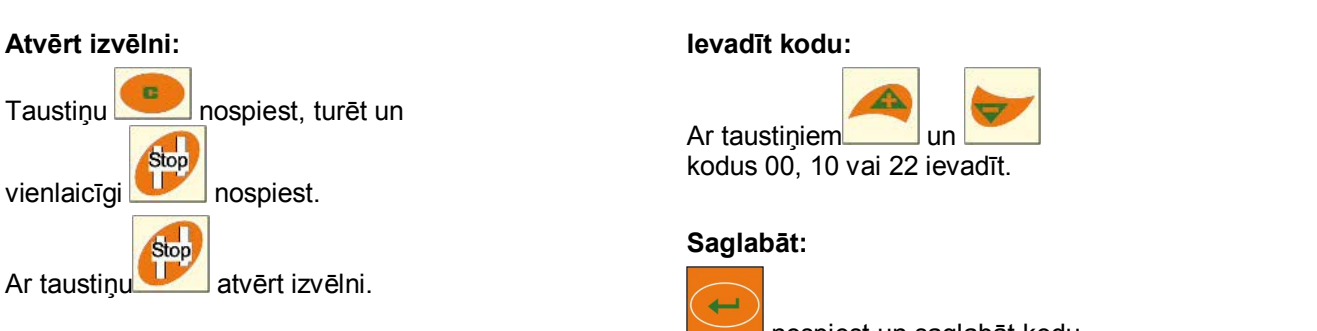

Rādītājs (Att. 15) ar akustisko signālu, ja pārādās braukšanas sleju kļūda

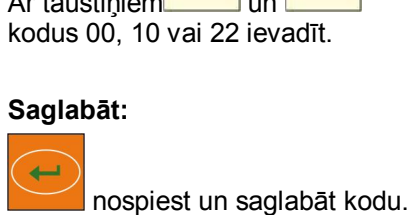

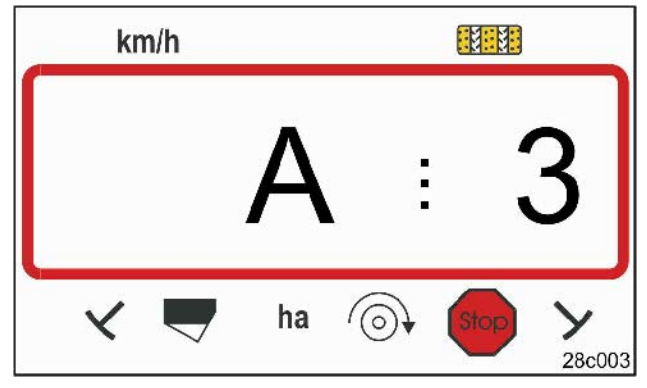

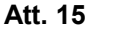

Rādītājs braukšanas slejas kļūda

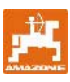

## 7.5 Izvēlne 5 (opcija)

Izvēlnē 5 jāievada laika diference, kura drīkst rasties, neieslēdzot trauksmi, piem.,

- Mehāniskām sējmašīnām starp pavēli braukšanas sleju izveide un sliedes ass apstāšanos.
- Pneimatiskām sējmašīnām starp pavēli braukšanas sleju izveide un sējmašīnas atveru aizvēršanu.

Rūpnīcā ievadīto kodu 00 ir jānomaina uz:

- Kods 10: pneimatiskā sējmašīna (10 sek.)
- Kods 22: mehāniskā sējmašīna (22 sek.).

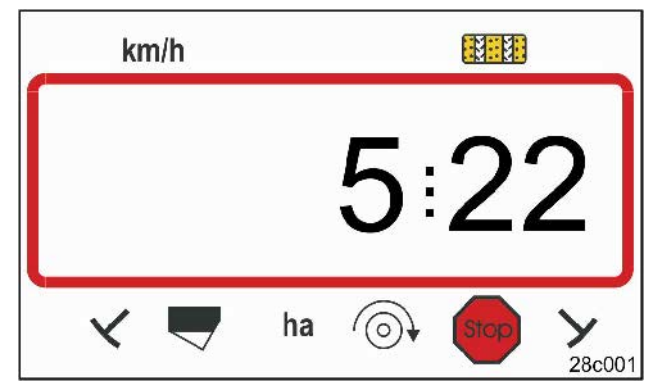

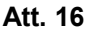

Pirmais cipars rāda izvēlni 5 otrais cipars kodu 22

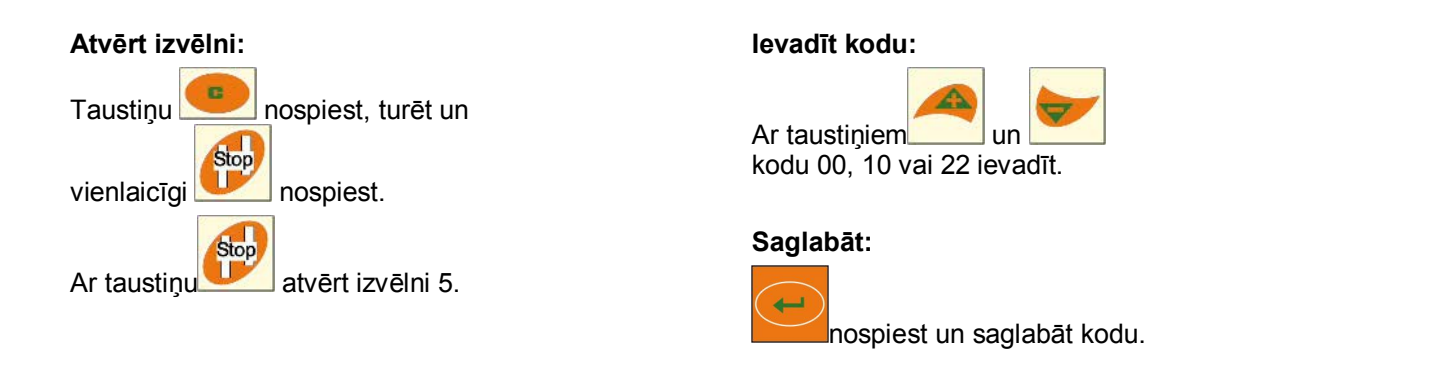

Rādītājs (Att. 17) ar akustisko signālu, ja pārādās braukšanas sleju kļūda.

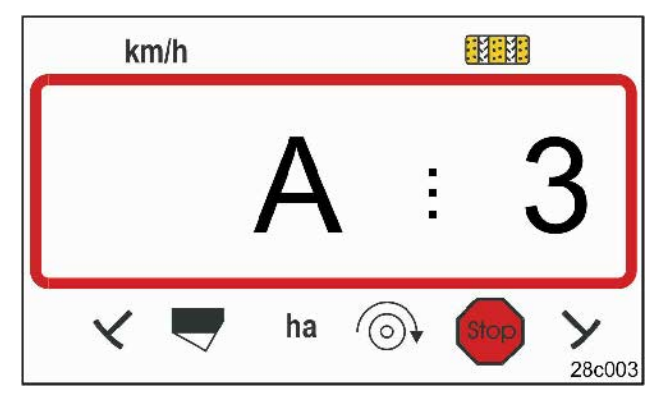

Att. 17

Rādītājs braukšanas slejas kļūda

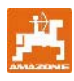

## 7.6 Darba platuma ievadīšana

Lai aprēķinātu apstrādāto platību, ir jāievada sējmašīnas darba platums.

Taustiņu mospiest. Darba platumu [m] ar taustiņiem un mospiest. Uarba platumu [m] ar taustiņiem un mospiest. Vērtību ar taustiņu saglabāt. Saglabāto vērtību var kontrolēt ar taustiņu mospiest.

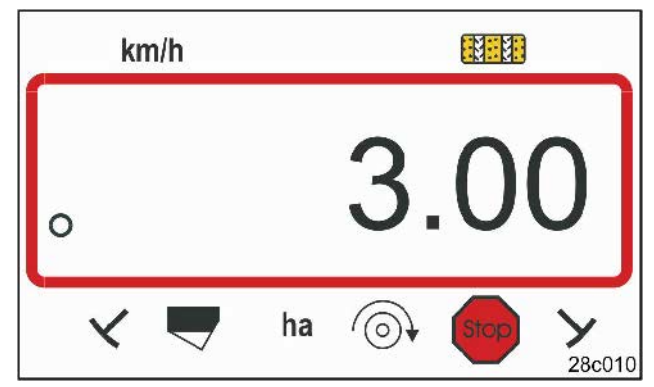

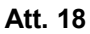

Darba platuma rādītājs [m]

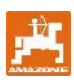

## 7.7 Braukšanas sleju ritma ievadīšana

Attālumi starp braukšanas slejām ir saistīti ar darba platumu

- Sējmašīnai un
- Sējumu kopšanas mašīnām (mēslojuma kaisītājs/ miglotājs).

#### Piemērs:

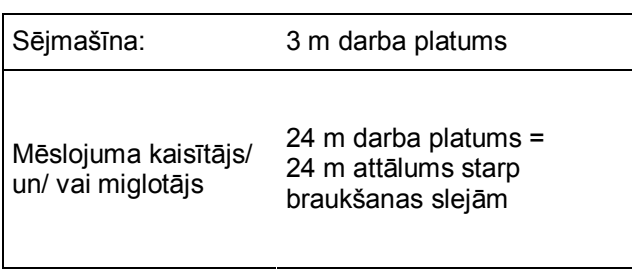

Nepieciešamais pārslēgšanas ritms ir jāapskatās sējmašīnas lietošanas instrukcijā, nod. "Sējas riteņabraukšanas slejas pārslēgšan". Pēc tabulas (Att. 22) ir jāpārbauda, vai ar **AMALDG+** var uzstādīt vēlamo pārslēgšanas ritmu.

Mūsu piemērā (3 m/ 24m darba platums) ir jāuzstāda pārslēgšanas ritms 8 (skat. Att. 19 un Att. 22).

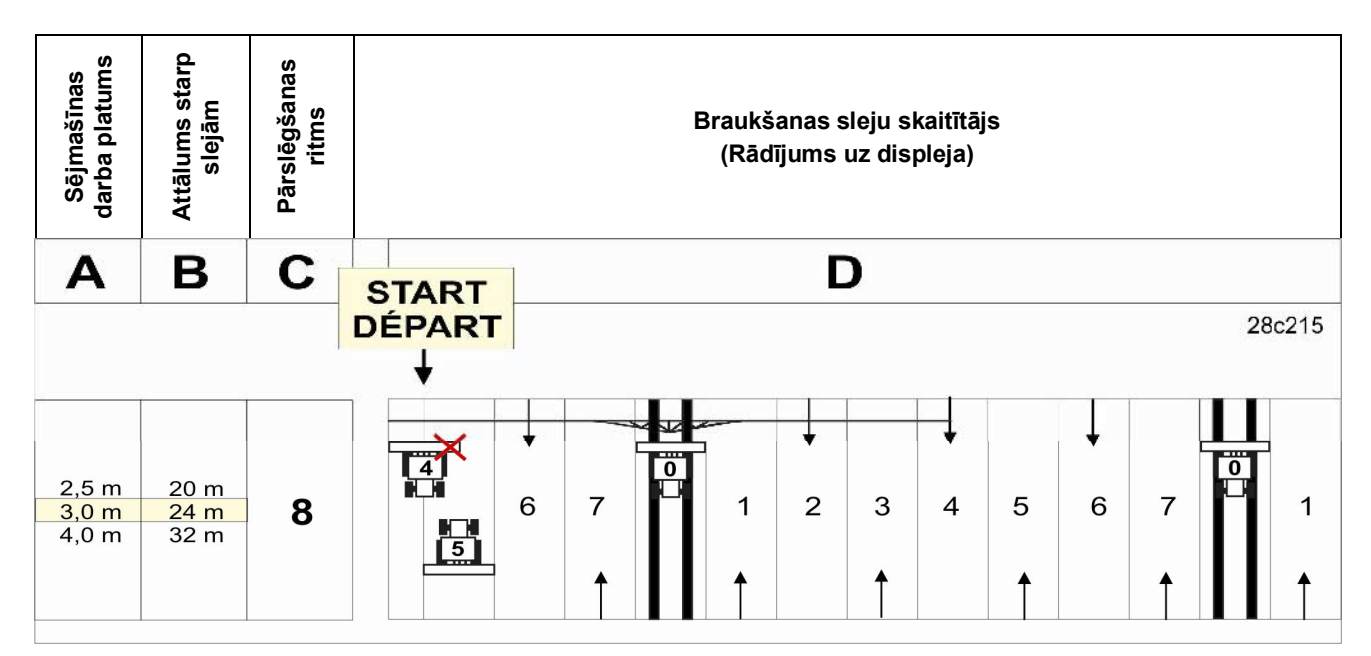

Att. 19

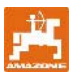

levadīt pārslēgšanas ritmu 8.

Taustiņu nospiest.

Uz displeja parādās ievadītais pārslēgšanas ritms, piem., 4.

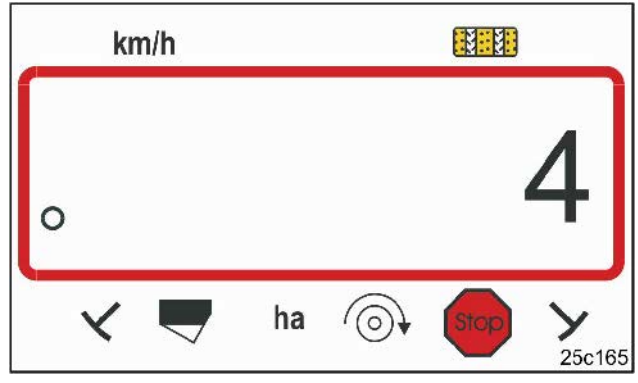

Att. 20

Pārslēgšanas ritma rādītājs

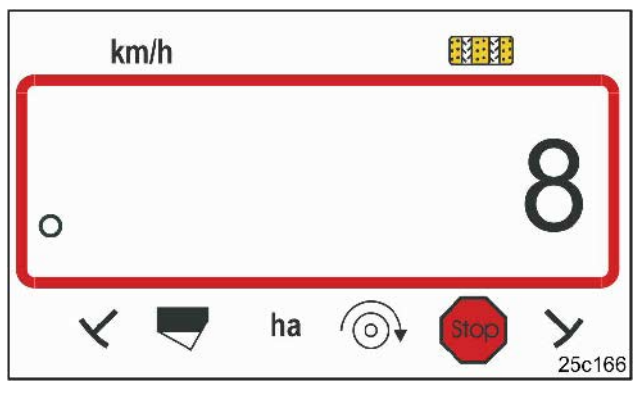

Att. 21 Pārslēgšanas ritma rādītājs

Pārslēgšanas ritmu 8 ar taustiņiem ievadīt.

saglabāt.

Vērtību ar taustiņu

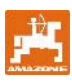

| Braukšanas sleju<br>ritmi | 1 | 2 | 3 | 4 | 5 | 6 | 7 | 8 | 9 | 10 | 11 | 12 | 13 | 14 |
|---------------------------|---|---|---|---|---|---|---|---|---|----|----|----|----|----|
|                           | 0 | 0 | 0 | 0 | 0 | 0 | 0 | 0 | 0 | 1  | 1  | 0  | 0  | 0  |
|                           | 1 | 0 | 1 | 1 | 1 | 1 | 1 | 1 | 1 | 2  | 0  | 1  | 1  | 1  |
|                           |   | 1 | 2 | 2 | 2 | 2 | 2 | 2 | 2 | 3  | 3  | 2  | 2  | 2  |
|                           |   | 2 |   | 3 | 3 | 3 | 3 | 3 | 3 | 0  | 4  | 3  | 3  | 3  |
|                           |   |   |   |   | 4 | 4 | 4 | 4 | 4 | 5  | 5  | 4  | 4  | 4  |
| Braukšanas sleju          |   |   |   |   |   | 5 | 5 | 5 | 5 | 6  | 6  | 5  | 5  | 5  |
| skaitītājs, to vada       |   |   |   |   |   |   | 6 | 6 | 6 | 0  | 7  | 6  | 6  | 6  |
| un parāda borta           |   |   |   |   |   |   |   | 7 | 7 | 8  | 8  | 7  | 7  | 7  |
| kompjuters                |   |   |   |   |   |   |   |   | 8 | 9  | 0  | 8  | 8  | 8  |
|                           |   |   |   |   |   |   |   |   |   | 10 | 10 | 9  | 9  | 9  |
|                           |   |   |   |   |   |   |   |   |   |    |    | 10 | 10 | 10 |
|                           |   |   |   |   |   |   |   |   |   |    |    | 11 | 11 | 11 |
|                           |   |   |   |   |   |   |   |   |   |    |    |    | 12 | 12 |
|                           |   |   |   |   |   |   |   |   |   |    |    |    |    | 13 |

| Braukšanas sleju<br>ritmi     | 15*    | 16      | 17 | 20 | 21 | 22 | 23 | 26 | 32 |  |  |  |
|-------------------------------|--------|---------|----|----|----|----|----|----|----|--|--|--|
|                               | 1      | 0       | 0  | 0  | 0  | 0  | 0  | 0  | 0  |  |  |  |
|                               |        | 1       | 1  | 1  | 0  | 0  | 0  | 1  | 0  |  |  |  |
|                               |        | 2       | 2  | 2  | 1  | 1  | 1  | 2  | 1  |  |  |  |
|                               |        | 3       | 3  | 3  | 2  | 2  | 2  | 3  | 2  |  |  |  |
|                               |        | 4       | 4  | 4  | 3  | 3  | 3  | 4  | 3  |  |  |  |
|                               |        | 5       | 5  | 5  | 4  | 4  | 4  | 5  | 4  |  |  |  |
|                               |        | 6       | 6  | 6  |    | 5  | 5  | 6  | 5  |  |  |  |
| Braukšanas sleiu              |        | 7       | 7  | 7  |    | 6  | 6  | 7  | 6  |  |  |  |
| skaitītājs, to vada           |        | 8       | 8  | 8  |    |    | 7  | 8  | 7  |  |  |  |
| un parāda borta<br>kompiūters |        | 9       | 9  | 9  |    |    | 8  | 9  | 8  |  |  |  |
| Kompjutero                    |        | 10      | 10 |    |    |    |    | 10 | 9  |  |  |  |
|                               |        | 11      | 11 |    |    |    |    |    | 10 |  |  |  |
|                               |        | 12      | 12 |    |    |    |    |    |    |  |  |  |
|                               |        | 13      | 13 |    |    |    |    |    |    |  |  |  |
|                               |        | 14      | 14 |    |    |    |    |    |    |  |  |  |
|                               |        | 15      | 15 |    |    |    |    |    |    |  |  |  |
|                               |        |         | 16 |    |    |    |    |    |    |  |  |  |
|                               |        |         |    |    |    |    |    |    |    |  |  |  |
| * Braukšanas slejas           | netiek | veidota | as |    |    |    |    |    |    |  |  |  |

Att. 22

#### Ekspluatācijas uzsākšana uz lauka 8

#### Kalibrēšanas vērtība 8.1

Lai aprēķinātu braukšanas ātrumu un apstrādātā lauka platību, AMALOG+ nepieciešami piedziņas riteņa impulsi 100m garā mēra joslā (kalibrēšanas vērtība "Imp./100m").

Kalibrēšanas vērtību "Imp./100m" var paņemt no tabulām (Att. 24 un Att. 25) un ievadīt terminālī, ja regulēšanas provi veic ar tabulā dotajiem lielumiem.

Patiesie impulsi var atšķirties no tabulā uzrādītajiem. Līdz ar to var rasties nepareizi dati par ātrumu un platības mērījumiem.

Strādājot citā augsnē, sējmašīnas piedziņas riteņa slīdēšana un līdz ar to impulsi (Imp./100m) var mainīties(piem., pārejot no smagas uz vieglu augsni).

Tāpēc tiek ieteikts, impulsus ("Imp./100m") noteikt, nobraucot mērāmo gabalu.

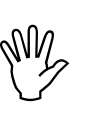

Kalibrēšanas vērtība "Imp./100m" nedrīkst būt mazāka par 250, citādi AMALOG<sup>+</sup> nestrādās atbilstoši instrukcijai.

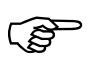

Kalibrēšanas vērtība "Imp./100m" ir atkarīga no sējmašīnas tipa un no augsnes īpašībām!

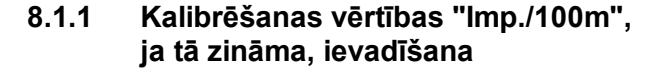

Ja kalibrēšanas vērtība "Imp./100m" ir zināma, vai ja vērtību ņem no tabulām (Att. 24 un Att. 25),)

Nospiest taustinu kad mašīna nedarbojas.

Kalibrēšanas vērtību "Imp./100m"

Ar

Ar

Imp

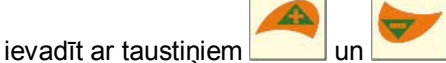

kalibrēšanas vērtību saglabāt.

100n saglabāto kalibrēšanas vērtību parādīt uz displeja.

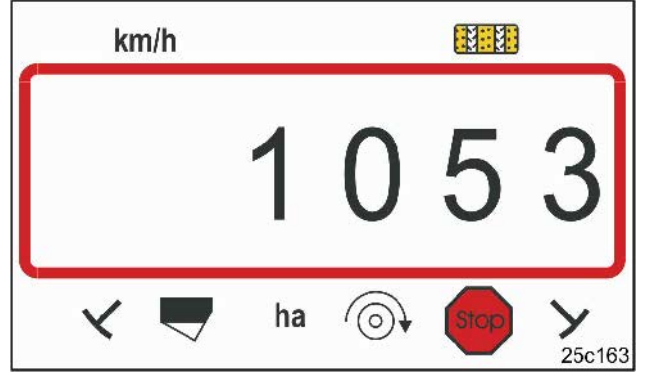

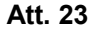

Rādītājs Kalibrēšanas vērtība

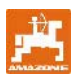

|                                            | Pneimatiskās<br>uzmontējamās<br>rindu sējmašīnas | Pneimatiskās<br>riepu pakotāja<br>uzmontējamās<br>rindu sējmašīnas | Pneimatiskās<br>uzmontējamās<br>rindu sējmašīnas | Uzmontējamās<br>rindu sējmašīnas | Riepu pakotāju<br>uzmontējamās<br>rindu sējmašīnas |  |  |
|--------------------------------------------|--------------------------------------------------|--------------------------------------------------------------------|--------------------------------------------------|----------------------------------|----------------------------------------------------|--|--|
|                                            | AD-P02                                           | RP-AD-P02                                                          | AD-P03 Special                                   | AD03                             | RP-AD03                                            |  |  |
| Darba                                      | Kloķa apgriezieni uz 1/40 ha                     |                                                                    |                                                  |                                  |                                                    |  |  |
| platums                                    | Ar piedziņas ratu<br>Ø 1,18                      | ar<br>piedziņu no veltņa                                           | Ar piedz                                         | ar<br>piedziņu no veltņa         |                                                    |  |  |
| 2,5 m                                      | 27,0                                             | 59,0                                                               | -                                                | 27,0                             | 59,0                                               |  |  |
| 3,0 m                                      | 22,5                                             | 49,0                                                               | 38,5                                             | 22,5                             | 49,0                                               |  |  |
| 4,0 m                                      | 17,0                                             | 37,0                                                               | 29,0                                             | 17,0                             | 37,0                                               |  |  |
| 4,5 m                                      | 15,0                                             | 33,0                                                               | 26,0                                             | 15,0                             | 33,0                                               |  |  |
| Sensora<br>piestiprinājum<br>s pie dzinēja |                                                  |                                                                    |                                                  |                                  |                                                    |  |  |
|                                            |                                                  | Kalibrē                                                            | šanas vērtība "Imp.                              | /100m"                           |                                                    |  |  |
|                                            | 1053                                             | 1175                                                               | 1409                                             | 617                              | 672                                                |  |  |

Att. 24

| Apriepojums  | Darba platums<br>D9 Super<br>D9 Special | Kloķa<br>apgriezieni<br>uz 1/40 ha<br>pie ritena | Kalibrēšanas vērtība<br>"Imp./100m"     |
|--------------|-----------------------------------------|--------------------------------------------------|-----------------------------------------|
| C 00 4C      | 2,5 m                                   | 46,0                                             | 740                                     |
| 6.00 - 16    | 3,0 m                                   | 38,5                                             | 740                                     |
| 10 0/75 - 15 | 3,0 m                                   | 37,0                                             | 711                                     |
| 10.0773 - 13 | 4,0 m                                   | 28,0                                             | , , , ,                                 |
| 31x15.5 – 15 | 3,0 m                                   | 37,0                                             | 711                                     |
| Mitas        | 10 m                                    | 28.0                                             | , , , , , , , , , , , , , , , , , , , , |

Att. 25

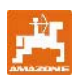

#### 8.1.2 Kalibrēšanas vērtības "Imp./100m" aprēķināšana

Dažādās augsnēs kalibrēšanas vērtība "Imp./100m" ir jāaprēķina, nobraucot mērāmu gabalu.

Šim nolūkam nomērīt uz lauka precīzi 100m garu gabalu. Marķēt gabala sākumu un beigas.

Traktoru sagatavot starta pozīcijā (Att. 26) un sējmašīnu darba kārtībā (pārtraukt sēklas dozēšanu).

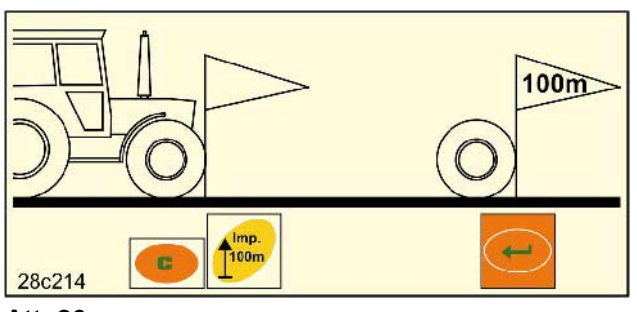

Att. 26

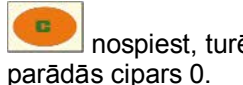

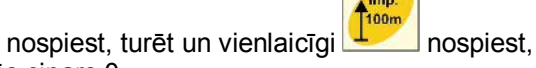

Uzsākot braukšanu, skaitītājs pārlec uz 1. Uz displeja tiek parādīti aprēķinātie impulsi. Kalibrēšanas brauciena laikā nespiest nevienu taustinu.

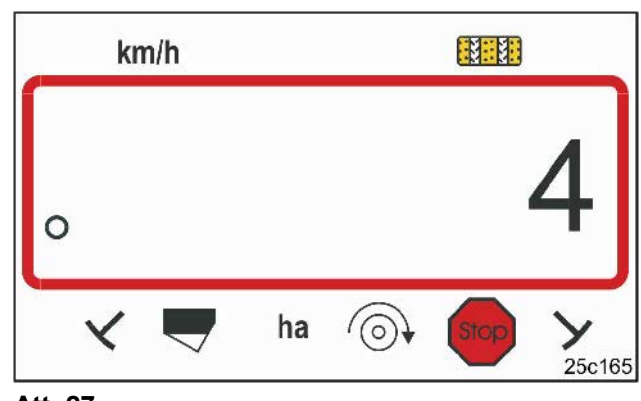

Att. 27

Rādītājs kalibrēšanas laikā

Tieši pēc 100 m apstāties. Uz displeja parādās mērāmā gabala nobraukšanas laikā aprēķināto impulsu skaits (piem., 1005).

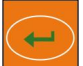

nospiest un parādīto kalibrēšanas vērtību (Imp./100m) saglabāt.

Ar taustinu

parādīt uz displeja saglabāto

kalibrēšanas vērtību.

100m

Ja saglabātā kalibrēšanas vērtība būs atkal vajadzīga vēlāk, vērtību var ierakstīt tabulā (Att. 29).

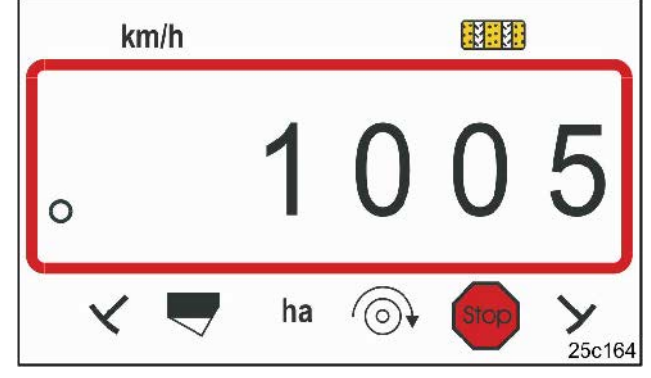

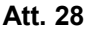

Kalibrēšanas vērtības rādītājs

Ja kalibrēšanas vērtība tiek aprēķināta, nobraucot mērāmo gabalu, un ja kalibrēšanas vērtība atšķiras no tabulā (Att. 24 un Att. 25) norādītās, tad par jaunu ir jāaprēķina arī kloķa apgriezieni regulēšanas provei pēc nod. 8.1.2.1 un jāieraksta tabulā (Att. 29).

Ar izrēķināto kloķa apgriezienu skaitli ir jāaprēķina par jaunu piedziņas stāvoklis vai izsējas daudzums ar regulēšanas provei..

| Lauks | Kalibrēšanas<br>vērtība<br>Imp./100 m | Kloķa<br>apgriezieni |
|-------|---------------------------------------|----------------------|
|       |                                       |                      |
|       |                                       |                      |
|       |                                       |                      |
|       |                                       |                      |
|       |                                       |                      |

Att. 29

#### 8.1.2.1 Kloķa apgriezienu regulēšanas provei aprēķināšana

| Plemers:                                                |                |
|---------------------------------------------------------|----------------|
| Sējmašīnas tips:                                        | AD-P03 Special |
| Darba platums:                                          | 3,00 m         |
| lmp./100m (izmērīts):                                   | 1339           |
| Imp./100m<br>(Ipēc tabulas Att. 24 / Att. 25):          | 1409           |
| Kloka apgriezieni<br>(Ipēc tabulas Att. 24 / Att. 25I): | 38,5           |

| Aprēķina faktors              |   | Imp./100m (patiesais)                     |   |                  |
|-------------------------------|---|-------------------------------------------|---|------------------|
|                               |   | Imp./100m (no Att. 24 un Att. 25)         |   |                  |
| Aprēķina faktors              | = | $\frac{1339}{1409} = 0,95$                |   |                  |
| Kloka apgriezieni (patiesie.) | = | Kloka apgriezieni (no Att. 24 un Att. 25) | х | Aprēķina faktors |
|                               |   |                                           |   |                  |

Kloka apgriezieni (patiesie.) = 38,5 x 0,95 = 36,6

## 8.2 Darba uzsākšana

Pirms darba uzsākšanas uz lauka ir jāveic iepriekš aprakstītie uzstādījumi.

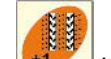

Nospiežot taustiņu skaitītāju starta stāvoklī (piem., 4, skat. Piemēru nod. 7.7 un Att.19 zem vārda Starts.

Sleju pārslēdzējs un marķiera slēgums ir sajūgti kopā.raudzīties uz to, lai nolaižas pareizais marķieris pēc tam, kad ir ieslēgts braukšanas sleju skaitītājs. Ja vajadzīgs, vēlreiz ieslēgt marķieri.

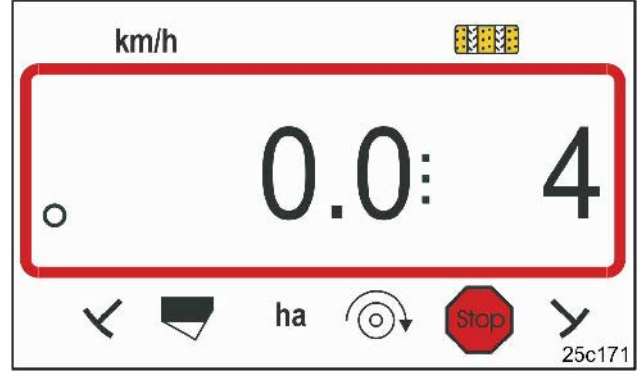

## Att. 30

Rādītāji, turpinot ieslēgšanu stāvot: Pirmais cipars rāda braukšanas ātrumu (km/h) Otrais cipars braukšanas sleju skaitītāju 4

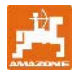

Tieši pirms darba uzsākšanas

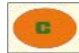

nospiest, pieturēt un **mospiest**.

Līdz ar to daļējās platības skaitītājs tiek uzlikts uz 0. Pēc braukšanas uzsākšanas darba režīmā tiek parādīti braukšanas ātrums (km/h) (Att. 31/1),

braukšanas sleju skaitītāja rādītājs (Att. 31/2) un marķiera stāvoklis (Att. 31/3 vai Att. 31/4, ja tāds ir). [ Mainoties marķierim, atskan akustisks signāls.

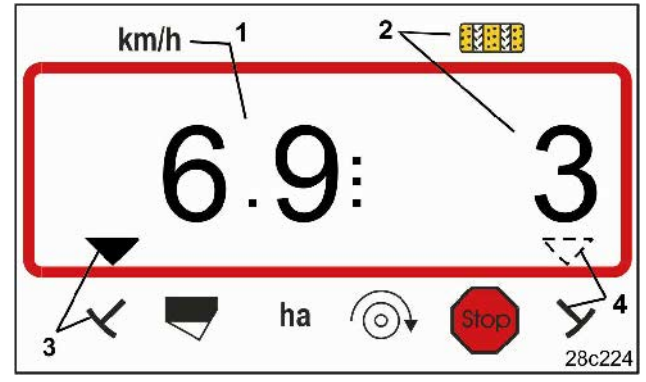

Att. 31 Rādītāji darba režīmā

## 8.3 Rādītāji darba laikā

Sēšanas laikā, nospiežot funkciju taustiņus, var uz aptuveni 10 sekundēm izsaukt sekojošus datus.

## 8.3.1 Hektāru skaitītājs- daļējā platība

Platību aprēķina tikai strādājoša sējmašīna; pacelta sējmašīna to nedara.

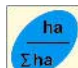

Nospiežot taustiņu tiek parādīta daļējā platība [ha], kura ir apstrādāta pēc starta funkcijas ieslēgšanas.

Skaitītāju var nodzēst, kā aprakstīts nod. 8.2.

## 8.3.2 Hektāru skaitītājs- kopējā platība

No jauna nospiežot (skat. Nod. 8.3.1)

taustiņu tiek parādīta kopējā apstrādātā platība (ha).

Šo skaitītāju nevar nodzēst.

No jauna nospiežot taustiņu parādās darba režīma rādītājs.

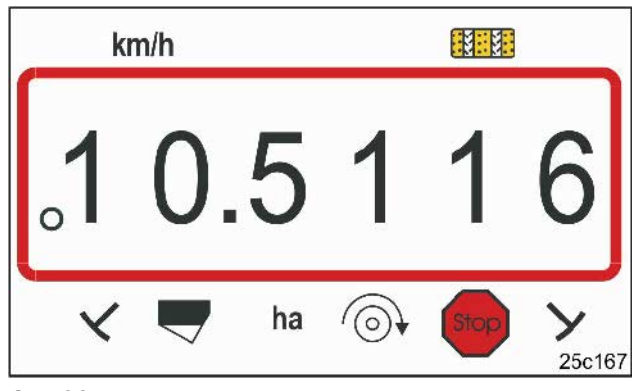

Att. 32

Rādītājs Daļējā platība 10,5 ha

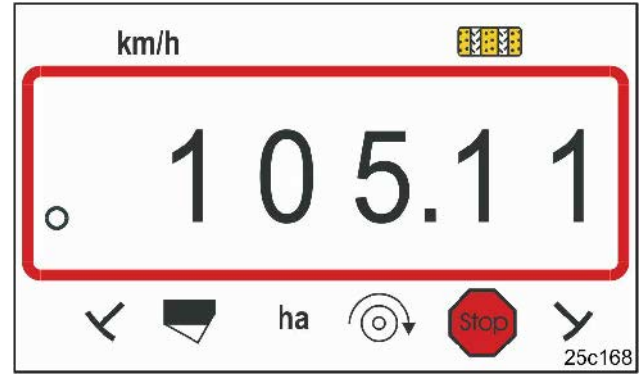

Att. 33

Rādītājs Kopējā platība 105,1 ha

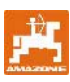

## 8.3.3 Parādīt ventilatora apgriezienu skaitu pneimatiskajām sējmašīnām

Nospiežot taustiņu tiek parādīts ventilatora apgriezienu skaits (Att. 34).

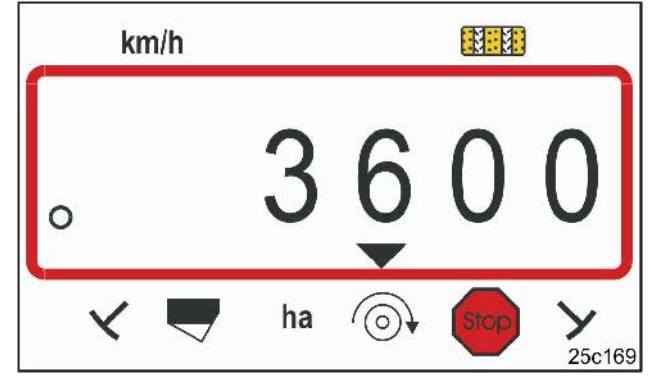

#### Att. 34

Ventilatora apgriezienu rādītājs 3600 1/min.

### 8.3.4 leslēgt/ izslēgt trauksmi, ja ir novirzes no vajadzīgā apgriezienu skaita

**AMALOG**<sup>+</sup> kontrolē ventilatora apgriezienu skaitu.

Apgriezienu skaita kontrole notiek tikai tad, ja sējmašīna strādā.

Ja patiesais apgriezienu skaits novirzās no normas par vairāk nekā 10%, atskan akustisks signāls un uz displeja mirgo kontrolzīme (trīsstūris, Att. 35) virs apgriezienu skaita simbola.

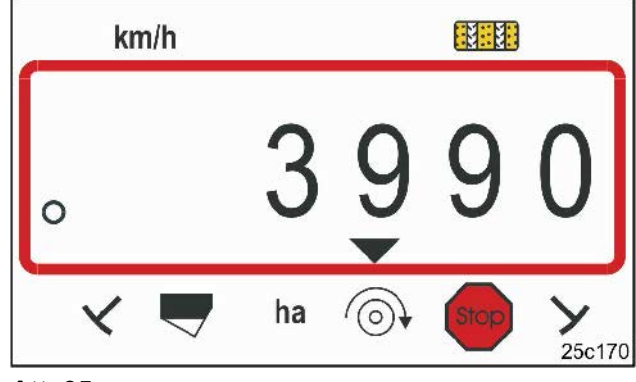

Att. 35

Kontrolzīme mirgo, ja ir novirze 10% no normas.

#### levadīt vajadzīgo apgriezienu skaitu

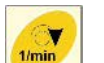

Pēc taustiņa ievadīto apgriezienu skaitu.

Vajadzīgo apgriezienu skaitu var izmainīt ar

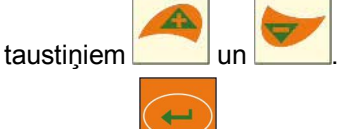

Ar taustiņu vērtību saglabāt.

## Izslēgt apgriezienu skaita kontroli

Pēc taustiņa nospiešanas displejs parāda ievadīto vajadzīgo apgriezienu skaitu.

Vajadzīgo apgriezienu skaitu ar taustiņu uzstādīt uz 0.

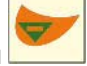

Ar taustiņu vērtību saglabāt. Apgriezienu skaita kontrole ir izslēgta.

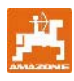

# 8.4 Kavēt/ bloķēt braukšanas sleju skaitītāja tālāku ieslēgšanos

AMALOG+ skaita braukšanas slejas sējmašīnām

- ar markieriem,

kad marķieri virzās garām sensoriem (Att.10) vai iedarbinot hidraulikas ventīli (Att. 11) vai pārslēgšanas automātu (Att. 12)

 bez marķiera sējmašīnai atrodoties miera stāvoklī, piem., paceļot mašīnu lauka malā, kad sensors dzinējā vairs nesaņem nekādus impulsus, bet arī, apstājoties uz lauka.

Ja braukšanas joslu skaitītājs, piem., apstājoties uz lauka vai paceļot marķieri pirms šķēršļa, vairs

neskaita tālāk, tad nospiest taustiņu

Braukšanas sleju skaitītāja skaitīšana ir bloķēta, ja uz displeja sleju skaitītājs mirgo (Att. 36/1).

Pirms darba turpināšanas nospiest taustiņu un atkal aktivēt sleju skaitītāju.

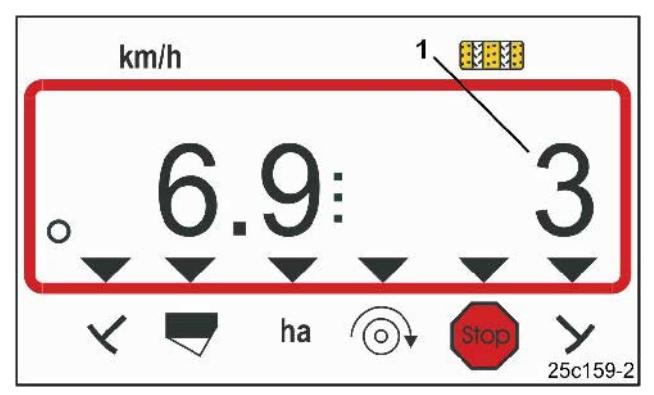

Att. 36

Rādītājs pēc Stop taustiņa nospiešanas. Uz displeja mirgo sleju skaitītājs.

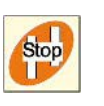

Stop

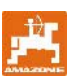

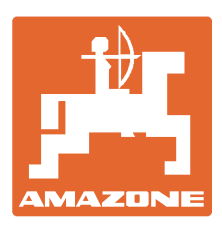

## **AMAZONEN-WERKE** H. DREYER GmbH & Co. KG

Postfach 51 Germany

Tālrunis: + 49 (0) 5405 501-0 D-49202 Hasbergen-Gaste Fakss: + 49 (0) 5405 501-234 E-pasts: amazone@amazone.de http:// www.amazone.de

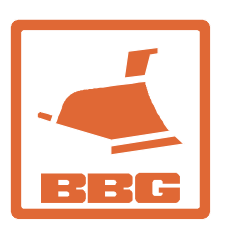

## **BBG Bodenbearbeitungsgeräte** Leipzig GmbH & Co.KG

Rippachtalstr. 10 D-04249 Leipzig Germany

Filiāles: D-27794 Hude • D-04249 Leipzig • F-57602 Forbach Rūpnīcas filiāles Lielbritānijā un Francijā

Rūpnīcas minerālmēslojuma izkliedētāju, miglotāju, sējmašīnu, augsnes apstrādes mašīnu ražošanai Daudzfunkcionālās noliktavas un komunālās saimniecības tehnika